# Manual do Aplicativo

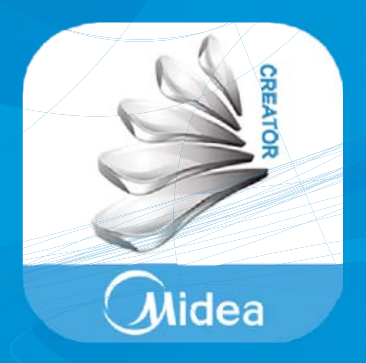

# **MSmart**

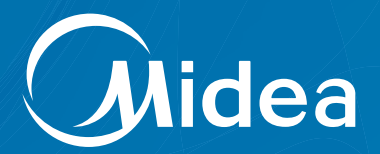

## SUMÁRIO

| TELA DE OPERAÇÃO DO APLICATIVO:                                        | 3  |
|------------------------------------------------------------------------|----|
| Modo de Operação: AUTO                                                 | 3  |
| Modo de Operação: COOL (refrigeração)                                  | 3  |
| Modo Operação: DRY (desumidificação)                                   | 4  |
| Modo de Operação: FAN (ventilação)                                     | 4  |
| Modo Operação: HEAT (aquecimento)                                      | 4  |
| Teclas: timer on / timer off                                           | 4  |
| Tecla: REFRESH                                                         | 5  |
| Tecla: TURBO                                                           | 5  |
| MAIS CONFIGURAÇÕES:                                                    | 5  |
| Alterar o nome do aparelho                                             | 6  |
| Alterar a senha                                                        | 7  |
| Alterar o nome de usuário                                              | 7  |
| Ativar/Desativar o sinal sonoro do condicionador de ar e do aplicativo |    |
| Deletar informações de login                                           |    |
| PERDA OU ESQUECIMENTO DO NOME DE USUÁRIO PARA ACESSO REMOTO            | 9  |
| PERDA OU ESQUECIMENTO DA SENHA DO USUÁRIO PARA ACESSO REMOTO           | 10 |
| MODIFICAR A SENHA DO CONDICIONADOR DE AR                               | 11 |
| AJUDA                                                                  | 12 |
| FAQ (Frequent Asked Questions)                                         | 12 |
| Versão do Aplicativo                                                   | 12 |

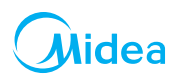

## TELA DE OPERAÇÃO DO APLICATIVO:

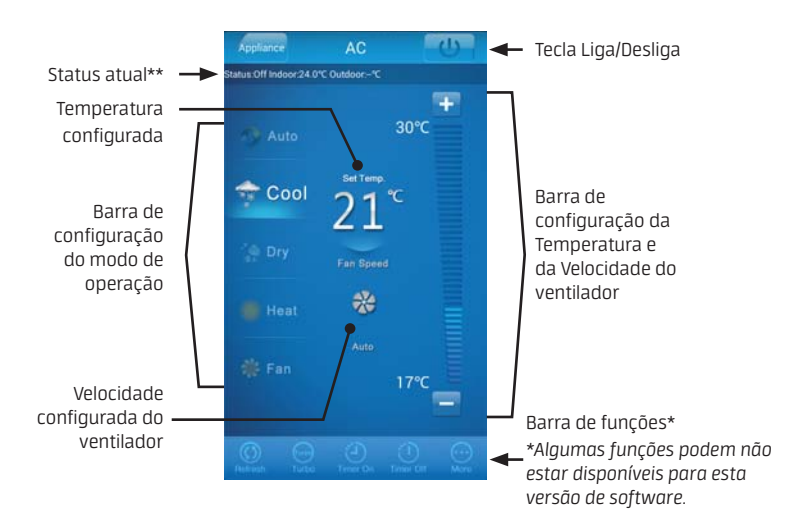

#### Modo de Operação: AUTO Velocidade do ventilador: **Automática**

Temperatura: Ajustável

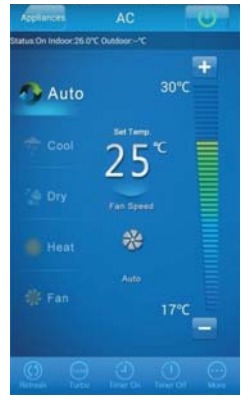

## Modo de Operação: COOL (refrigeração)

## Velocidade do ventilador: Ajustável

## Temperatura: Ajustável

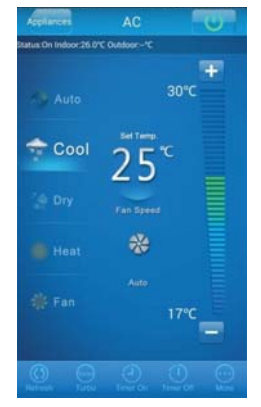

Modo Operação: DRY (desumidificação) Velocidade do ventilador: Automática Temperatura: Ajustável

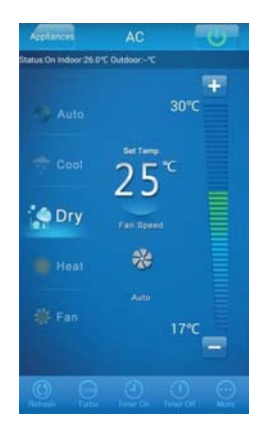

Modo de Operação: FAN (ventilação) Velocidade do ventilador: Ajustável Temperatura: Não ajustável

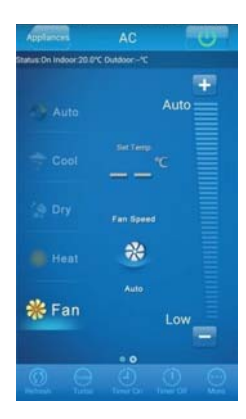

### Modo Operação: HEAT (aquecimento)

\*Apenas nos modelos Quente/Frio Velocidade do ventilador: **Ajustável** Temperatura: **Ajustável** 

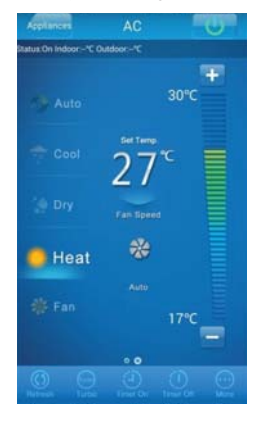

#### Teclas: timer on / timer off

Teclas utilizadas para configuração do temporizador de acionamento automático (Timer On) ou desligamento automático (Timer Off) da unidade.

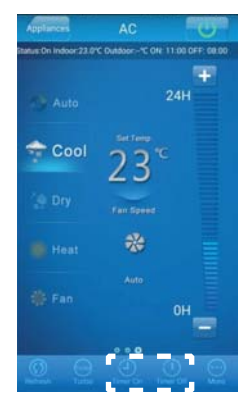

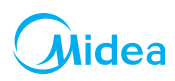

#### Tecla: REFRESH

Pressionar esta tecla atualiza os dados com que a unidade está operando no momento.

#### Tecla: TURBO

Pressionar esta tecla no modo COOL (refrigeração) ou HEAT (aquecimento - somente modelos quente/frio) faz com que a unidade opere em sua capacidade máxima até atingir a temperatura configurada no controle remoto.

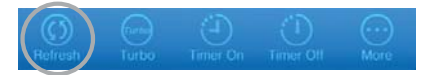

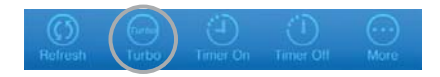

## MAIS CONFIGURAÇÕES:

O ícone "more" localizado na tela de operação do condicionador de ar permite ao usuário acessar mais informações, tais como: alterar o nome do aparelho, modificar o nome de usuário, configurar o sinal sonoro do aparelho e do aplicativo e deletar informações de login.

Para realizar essas ações, o usuário deve selecionar o campo "more".

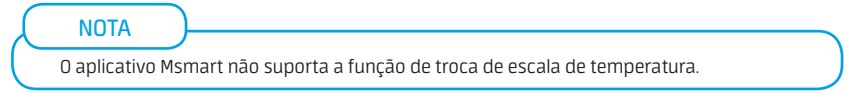

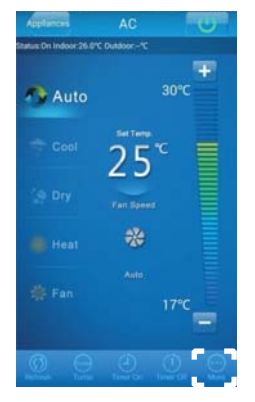

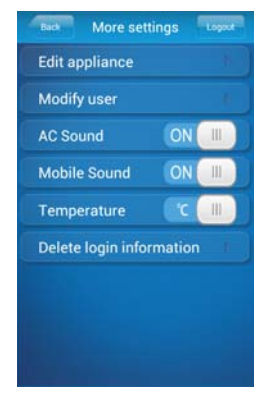

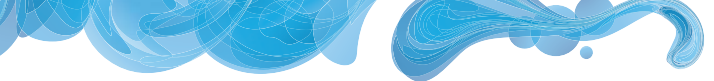

#### Alterar o nome do aparelho

Escolher um nome para o aparelho facilita a identificação de qual condicionador de ar está sendo utilizado no momento, no caso de o usuário possuir mais de um aparelho configurado com o Kit Wi-Fi da Midea. O nome é mostrado na parte superior da tela de operação do aplicativo. (Fig. a)

- a. Na tela "More Settings", selecione o campo "Edit Appliance". (Fig. b)
- 0 nome atual do aparelho estará escrito, para alterá-lo basta digitar o nome novo e confirmar. (Fig. c/d)
- A mensagem "Succeed to modify the name." aparecerá na tela, confirmando a alteração do nome. (Fig. e)

Feito isso, o usuário consegue observar na tela de operação, o nome atual do aparelho. (Fig. f)

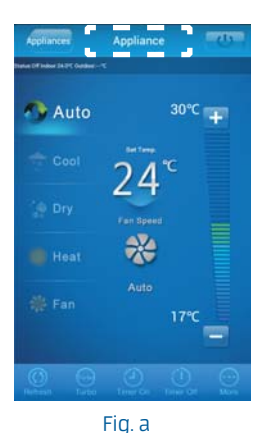

| Modify user       | _       |  |
|-------------------|---------|--|
| AC Sound          | ON      |  |
| Mobile Sound      | ON      |  |
| Temperature       | C       |  |
| Delete login info | rmation |  |

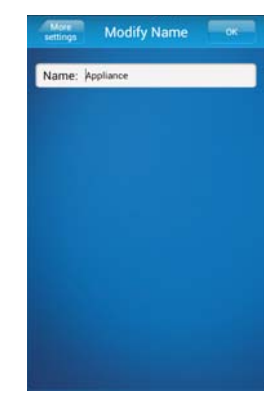

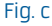

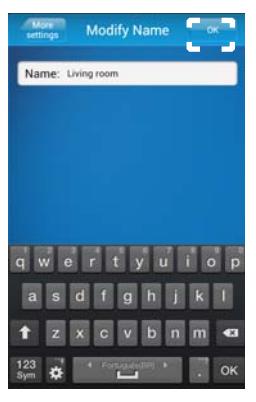

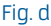

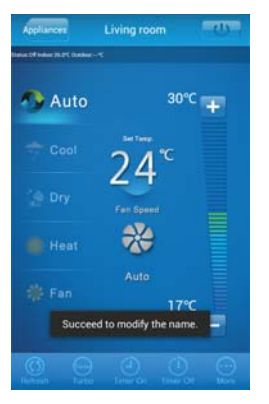

Fig. b

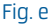

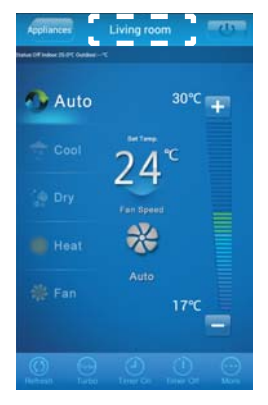

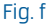

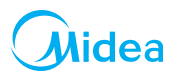

#### Alterar a senha

- a. Na tela "More Settings", selecione o campo "Modify User". (Fig. a)
- b. Em seguida, selecione o campo Modify Password (Fig b)
- c. A senha atual estará escrita no campo "original", para modificá-la basta digitar a senha nova no campo "password", digitá-la novamente no campo "confirm" e confirmar. (Fig. c)

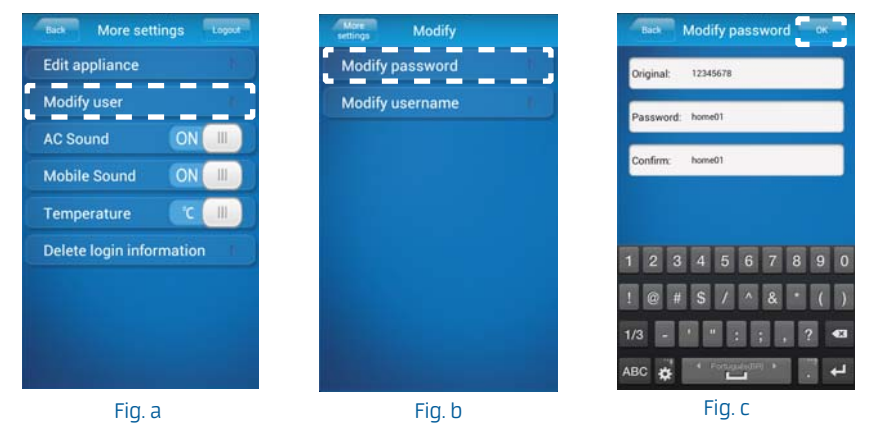

### Alterar o nome de usuário

- a. Na tela "More Settings", selecione o campo "Modify User". (Fig. a)
- b. Em seguida, selecione o campo Modify Username (Fig b)
- c. O nome de usuário atual estará escrito no campo "original", para modificá-lo basta digitar o nome de usuário novo no campo "username", a senha no campo "password" e confirmar. (Fig. c)

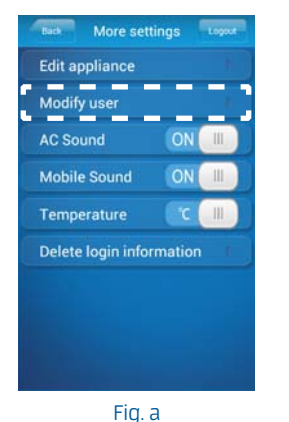

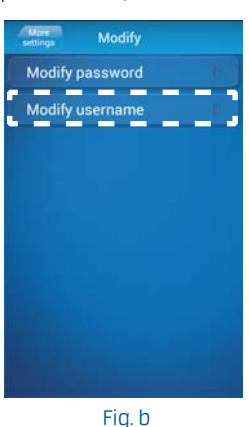

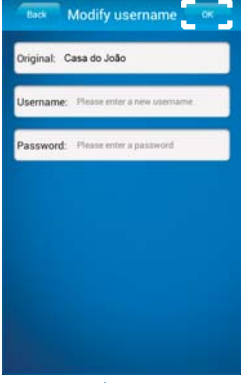

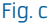

MO Kit Wi-Fi (01/15)

#### Ativar/Desativar o sinal sonoro do condicionador de ar e do aplicativo

Para desativar o sinal sonoro emitido pelo aparelho condicionador de ar ou pelo aplicativo, basta acessar a tela "More Settings" e passar os campos "AC Sound" e "Mobile Sound" para a posição "OFF". (Fig. a/b)

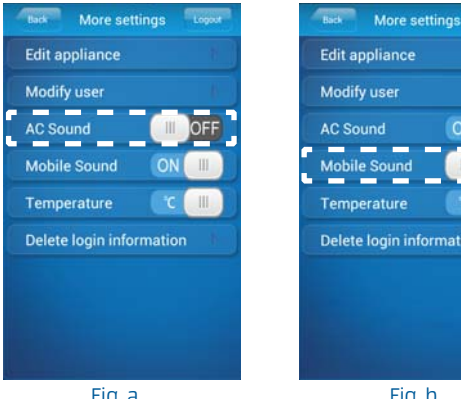

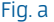

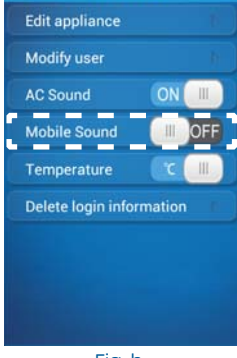

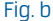

#### Deletar informações de login

Ao deletar as informações de login, o usuário e a senha são deletados da tela inicial, mas não é resetado/ deletado o registro do usuário com o ar condicionado. Escrevendo o usuário e senha novamente, já estará configurado o ar condicionado.

Para deletar informações de login, o usuário deve acessar a tela "More settings" e selecionar o campo "Delete login information". (Fig. a)

Em seguida, aparecerá uma mensagem na tela pedindo para o usuário confirmar se deseja mesmo deletar suas informações de login, caso queira, basta selecionar o campo "ok", caso queira cancelar, o usuário deve selecionar o campo "cancel". (Fig. b)

| Modify user       |         | Modi   |                                              |        |
|-------------------|---------|--------|----------------------------------------------|--------|
| AC Sound          |         | Mess   | age                                          | 1000   |
| Mobile Sound      | ON III  | Are y  | Are you sure to delete login<br>information? |        |
| Temperature       | ( )     | inform |                                              |        |
| Delete login info | rmation |        | ок                                           | Cancel |
|                   |         |        |                                              |        |
|                   |         |        |                                              |        |

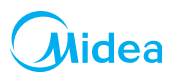

## PERDA OU ESQUECIMENTO DO NOME DE USUÁRIO PARA ACESSO REMOTO

Caso o usuário esqueça o "username", deve-se criar um novo, de acordo com as instruções abaixo:

- a. Acesse o aplicativo "MSmart" .
- b. Na página principal do aplicativo, selecione o campo "User". (Fig. a)
- c. Selecione o campo "Registration" para ler os termos de uso do aplicativo. (Fig. b)
- d. Após a leitura dos termos de uso, confirme o aceite clicando na tecla "Agree" no canto superior da tela (Fig. b)
- e. Preencha os dados de "Username" e "Password", conforme sua preferência. (Fig. c)
- f. A mensagem "Succeed to register user" aparecerá na tela do dispositivo, confirmando o registro.

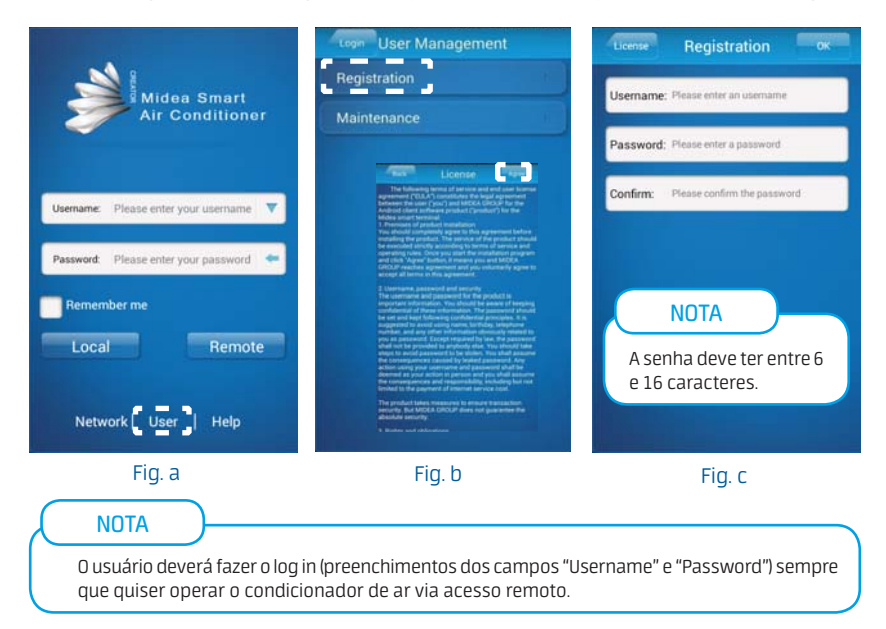

## PERDA OU ESQUECIMENTO DA SENHA DO USUÁRIO PARA ACESSO REMOTO

Caso o usuário esqueça o "password", deve-se criar um novo, de acordo com as instruções a seguir. Para que essa função funcione corretamente, o smartphone/tablet deve estar conectado na internet local, ou seja, na mesma internet que o condicionador de ar está conectado.

- a. Na tela principal do aplicativo, selecione o campo "User". (Fig. a)
- b. Na tela "User Management", selecione o campo "Maintenance". (Fig. b)
- c. Na tela "Terminals", selecione o condicionador de ar cuja senha será modificada. (Fig. c)
- d. Na tela "Settings", selecione o campo "Reset login password"; (Fig. d)
- e. Na tela "Reset", insira a nova senha e confirme. (Fig. e)

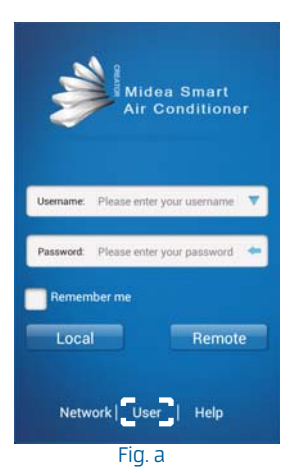

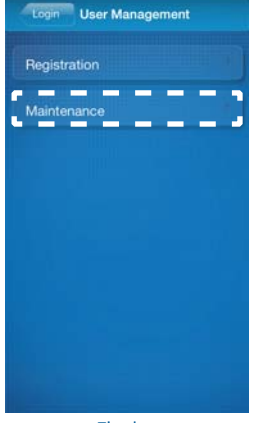

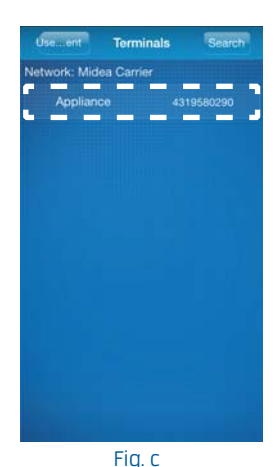

Fig. b

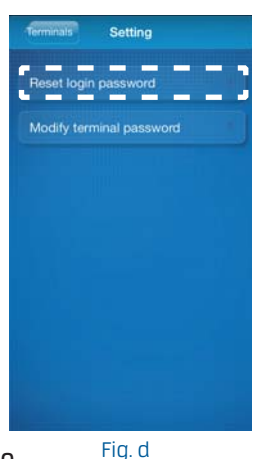

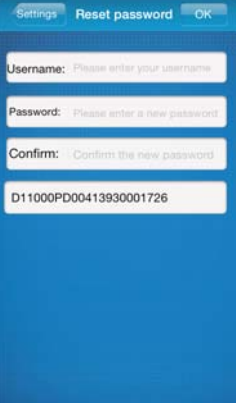

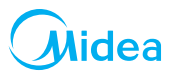

### MODIFICAR A SENHA DO CONDICIONADOR DE AR

A senha padrão do condicionador de ar é "12345678". Caso o usuário queira modificá-la, deve seguir as instruções a seguir.

Para que essa função funcione corretamente, o smartphone/tablet deve estar conectado na internet local, ou seja, na mesma internet que o condicionador de ar está conectado.

- a. Na tela principal do aplicativo, selecione o campo "User". (Fig. a)
- b. Na tela "User Management", selecione o campo "Maintenance". (Fig. b)
- c. Na tela "Terminals", selecione o condicionador de ar cuja senha será modificada. (Fig. c)
- d. Na tela "Settings", selecione o campo "Modify terminal password"; (Fig. d)
- e. Na tela "Modify", insira a nova senha e confirme. (Fig. e)

|                                      | Login User Management               | Useent Terminals Search                        |
|--------------------------------------|-------------------------------------|------------------------------------------------|
| Midea Smart<br>Air Conditioner       | Registration<br>Maintenance         | Network: Midea Carrier<br>Appliance 4319560290 |
| Username: Please enter your username |                                     |                                                |
| Remember me                          |                                     |                                                |
| Network User Help                    | Fig. h                              | Fig.c                                          |
| rig. a                               | rig. o                              | rig. c                                         |
| Terminals Setting                    | Setting Modify OK                   |                                                |
| Reset login password                 | Password: Please enter new password |                                                |
| Modify terminal password             | Confirm: Confirm the new password   |                                                |
|                                      | The initial password: 12345678.     |                                                |
|                                      |                                     |                                                |
|                                      |                                     |                                                |
|                                      |                                     |                                                |
|                                      |                                     |                                                |
|                                      |                                     |                                                |
|                                      |                                     |                                                |
|                                      |                                     |                                                |
| FIQ. Q                               | FIQ. E                              |                                                |

#### AJUDA

Ao selecionar o campo "Help" na tela inicial do aplicativo, é possível acessar o FAQ do aplicativo, bem como informações sobre a sua versão.

#### FAQ (Frequent Asked Questions)

Ao acessar o campo FAQ, o usuário consegue solucionar algumas dúvidas sobre o sobre o Kit Wi-Fi, o aplicativo "MSmart" e seu funcionamento. Para acessar, siga os passos abaixo:

- a. Na tela inicial do aplicativo, selecione o campo "Help". (Fig. a)
- b. Na tela "Help", selecione o campo "FAQ". (Fig. b/c)

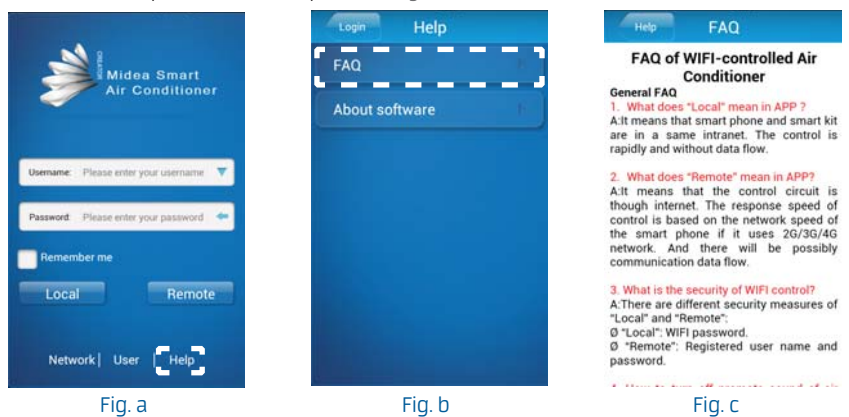

#### Versão do Aplicativo

Ao acessar o campo "About Software", o usuário pode verificar qual é a versão do aplicativo instalado.

- a. Na tela inicial do aplicativo, selecione o campo "Help". (Fig. a)
- b. Na tela "Help", selecione o campo "About Software". (Fig. b/c)

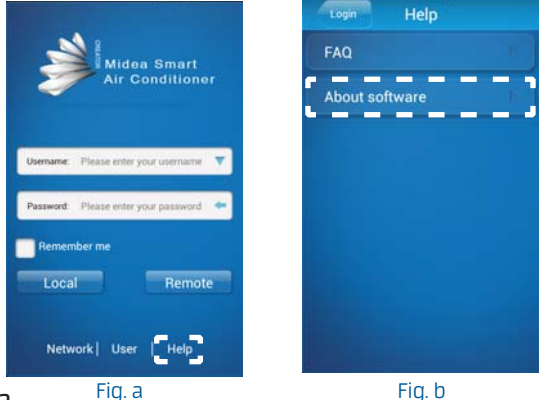

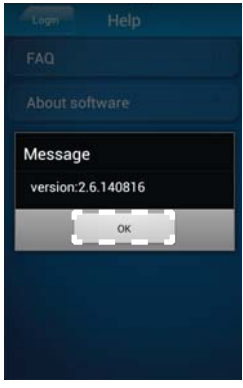

MO Kit Wi-Fi (01/15)

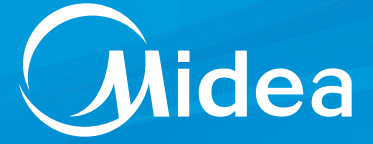

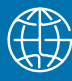

A maior fabricante de micro-ondas + condicionadores de ar do mundo.\*

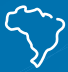

2 fábricas no Brasil e mais de 600 assistências técnicas em todo o país.

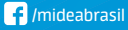

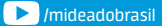

SAC 0800 648 1005 / 3003 1005